## Navigate360: Personal Email Signature

Email Signature is a rich text editor so users can format their signature and add links.

## 1. Open user settings

- In the top right corner of the home screen, click on the user icon
- Click User Settings from the pop-up menu

## 2. Create and save email signature

- In the *Email Signature* text box, type or paste in the preferred email signature
- To insert a URL Link:
  - Click the link icon 🖉 in the *Email Signature* toolbar
  - Paste the desired URL link into the pop-up box
  - Click the green checkmark  $\checkmark$  to save the URL link at the location of the cursor

|                                                                | Email Signature 🛈                                                                         |
|----------------------------------------------------------------|-------------------------------------------------------------------------------------------|
|                                                                | <b>B</b> $I := \frac{1}{2} = \mathcal{O}$ Paragraph $\checkmark \hookrightarrow \bigcirc$ |
| R Link URL<br>://etsu.campus.eab.com/home<br>Open in a new tat |                                                                                           |
|                                                                |                                                                                           |

• At the bottom of the User Settings window, click Save

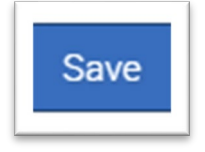

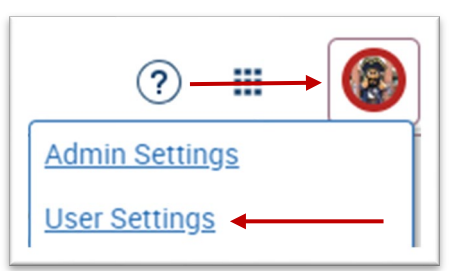